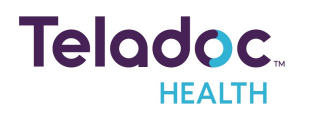

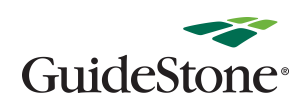

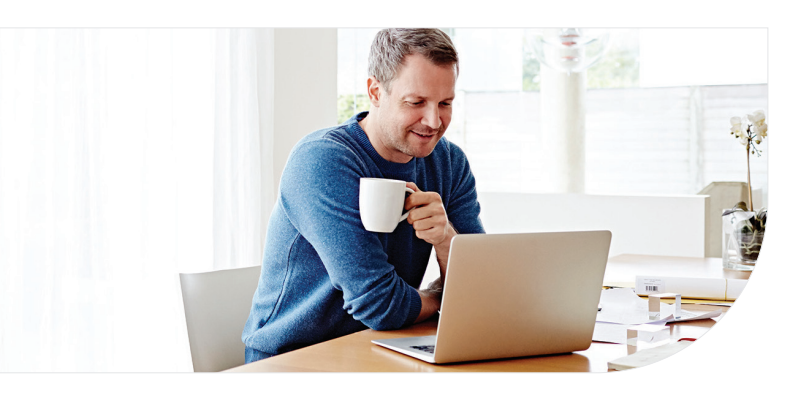

#### 1 Confirm benefits

Provide some information about yourself to confirm your eligibility.

| Enter your inform<br>insurance card or | ation just as it<br>pay stub. | appears on your health |
|----------------------------------------|-------------------------------|------------------------|
| * Required                             |                               |                        |
| First Name*                            |                               |                        |
| Last Name*                             |                               |                        |
|                                        |                               |                        |
| Email*                                 |                               |                        |
| Country*                               |                               | ~                      |
| ZIP code*                              |                               |                        |
| Sex assigned at b                      | irth*                         |                        |
| Month of birth*                        | Day*                          | Уеаг*<br>Учуу          |
| I received a l insurance co            | īeladoc code fi<br>mpany      | rom my employer or     |
|                                        | Next                          |                        |

Note: You will need to use the exact name that is listed on your ID card.

# Get started with Teladoc Health

Simply visit *Teladoc.com/GuideStone*, click "Sign in" and then "Create a new account". Then simply follow the instructions below.

Note: If you have accessed Teladoc through a previous health plan, you must re-register with your GuideStone® ID card.

#### 2 Find your coverage

You may see one of these two screens, but both will effectively get you started.

| hese care options are available wit                                      | h your coverage. |
|--------------------------------------------------------------------------|------------------|
| Staged Eli Primary Staged Eli Depen<br>General Medical                   | dent Card.       |
| Is this incorrect? <u>Add new coverage</u> or c<br><u>1-800-835-2362</u> | all us at        |
| Next                                                                     |                  |

Confirm the coverage that has been matched to you. You will then be asked for your member ID located on your ID card.

| Select your health<br>insurance            |  |
|--------------------------------------------|--|
| * Required                                 |  |
| nsurance company*                          |  |
| Q Name of insurance company                |  |
| No insurance? You can also pay per visit . |  |
|                                            |  |

Pick your health plan from the drop-down menu and enter **Highmark Blue Cross Blue Shield.** 

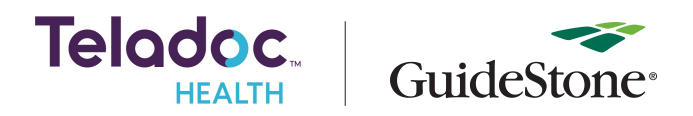

### **3** Create account

Enter your contact information, username, password and security questions.

|                                                                                                    | -                                                                                                    |
|----------------------------------------------------------------------------------------------------|----------------------------------------------------------------------------------------------------|
| Finish creating your                                                                                                    | Security question 1*                                                                                                    |
| account                                                                                                    | Select                                                                                                    |
| * Required                                                                                                    | Answer 1*                                                                                                    |
|                                                                                                    | 8                                                                                                    |
| Create your username and password*                                                                                                    | Security question 2*                                                                                                    |
| Username*                                                                                                    | Select ~                                                                                                    |
|                                                                                                    | Answer 2*                                                                                                    |
| Password*                                                                                                    | ja kura kura kura kura kura kura kura kur                                                                                               |
| <u> </u>                                                                                                    | Security question 3*                                                                                                    |
| Confirm password*                                                                                                    | Select 🗸                                                                                                    |
| - The second second sec | Answer 3*                                                                                                    |
|                                                                                                    | \$                                                                                                    |
| Enter your information*                                                                                                    |                                                                                                    |
| Address*                                                                                                    | Visit preferences*                                                                                                    |
|                                                                                                    | Country                                                                                                    |
| Address line 2 (Optional)                                                                                                    |                                                                                                    |
|                                                                                                    | Preferred Phone Number*                                                                                                    |
| City*                                                                                                    |                                                                                                    |
|                                                                                                    | Preferred language for visits*                                                                                                    |
| Country*                                                                                                    | ~                                                                                                    |
| ×                                                                                                    | TTY relay service needed (hard-of-hearing, speech                                                                                       |
| State*                                                                                                    | impairment, or similar)                                                                                                    |
| V                                                                                                    | How did you learn about Teladoc?                                                                                                    |
|                                                                                                    | Select                                                                                                    |
| 21F CODE -                                                                                                    | I accept Teladoc's <u>Notice of Privacy Practices</u> ,<br>Terms of Service and Notice of Nondiscrimination<br>and Language Assistance. |
|                                                                                                    | Create arcount                                                                                                    |

Once your account is created, eligible dependents under 18 years of age can be added in your account settings under the primary member. Dependents older than 18 should follow the steps above to create their own account.

## Set up your Teladoc Health account today

Visit Teladoc.com/GuideStone | Call 1-800-TELADOC (800-835-2362) | Download the app 🏟 | 🏟

\*Teladoc Health is not available internationally.

© Teladoc Health, Inc. 2 Manhattanville Rd. Ste 203, Purchase, NY 10577. All rights reserved. The marks and logos of Teladoc Health and Teladoc Health wholly owned subsidiaries are trademarks of Teladoc Health, Inc. All programs and services are subject to applicable terms and conditions.Due to COVID-19, some employers have elected to waive member cost sharing. To obtain information about your cost sharing, please contact Highmark member service at the telephone number on the back of your ID Card.